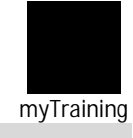

# HOW TOWITHDRAW FROM PRAINING

Document links may not work in Firefox. Scroll down to view guide information.

#### **Guide Contents**

| Logging in to myTraining<br>How to Withdraw |  |
|---------------------------------------------|--|
| Withdraw Registration                       |  |
| CONTACT INFORMATION                         |  |

### Logging in to myraining

- Start by logging in to myTrainingthrough myWSU
- MyTrainingis in the Employee Training, Resources, Tools Professional Development section.

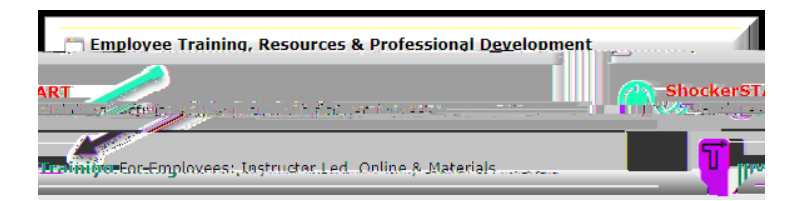

#### How to Withdraw

- Once logged in, hold your mouse over the myTraining Optionsection.
- Select myTraining Transcript

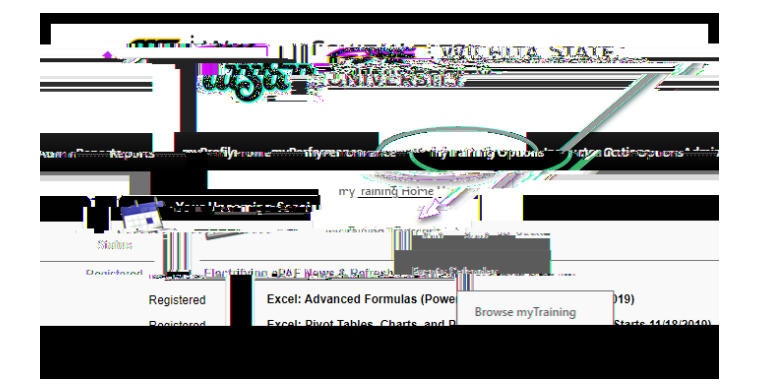

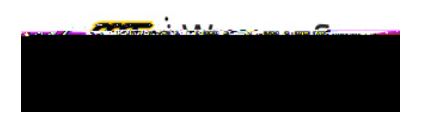

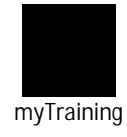

• When your myTraining Tanscript with Upcoming Sessions appears,

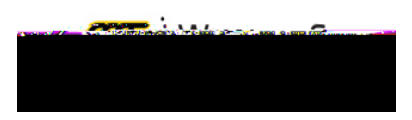

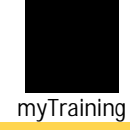

## CONTACTNFORMATION

> myTraining Questions: